## Instructions for updating the printer firmware in chipless, method number 14 (for 99 firmware)

It is suitable for epson printers on the condition of usage 99 chipless firmware.

For updating the printer firmware into a chipless one you need:

- 1. INKCHIP Firmware Program compatible with your printer model.
- 2. INKCHIP Activation Program compatible with your printer model.
- 3. A computer with a Windows operating system and Internet access.
- 4. USB cable
- 5. INKCHIP activation key.

#### STEP 1.

Download INKCHIP Firmware and INKCHIP Activation for your printer model from inkchip.net. Unpack the ZIP archives of these programs.

#### STEP 2.

Connect the printer to a Windows computer using a USB cable and turn on the printer.

#### STEP 3.

Launch the INKCHIP Firmware program on your computer.

| 金[]                    |     |
|------------------------|-----|
| [Resources]            |     |
| 🚳 e_dge321             | dll |
| 🚳 ENBoost              | dll |
| FWG512TL               | efu |
| INKCHIP.net_Activation | exe |
| R INKCHIP.net_Firmware | exe |
| 🚳 Unzip32              | dll |

Read the introduction and click Next.

| 👔 INKCHIP.net Firmware                                                       | × |
|------------------------------------------------------------------------------|---|
| 1 2 3 4 5 6 7                                                                |   |
| Introduction                                                                 |   |
| This software allows you to update the firmware for Epson printers/scanners. |   |
| To continue, click [Next].<br>To quit this software, click [Cancel].         |   |
|                                                                              |   |
|                                                                              |   |
|                                                                              |   |
|                                                                              |   |
|                                                                              |   |
|                                                                              |   |
|                                                                              |   |
|                                                                              |   |
|                                                                              |   |
|                                                                              |   |
|                                                                              |   |
| <back(b) next(n)=""> Cancel</back(b)>                                        |   |

Read the license agreement, set the marker opposite "I agree." and click on the button next.

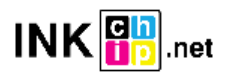

| NKCHIP.net Firmware                                                                                                    | × |
|----------------------------------------------------------------------------------------------------|---|
| 1 2 3 4 5 6 7                                                                                                    |   |
| Software License Agreement                                                                                                    |   |
| Read the following software license agreement.                                                                                                    |   |
| SPECIAL DAMAGES, INCLUDING ANY LOST PROFITS OR LOST SAVINGS, EVEN IF EPSON, ITS SUPPLIERS OR ANY REPRESENTATIVE HAS BEEN<br>ADVISED OF THE POSSIBILITY OF SUCH DAMAGES, OR FOR ANY CLAIM BY ANY THIRD PARTY. Some states or jurisdictions, however, do not<br>allow the exclusion or limitation of incidental, consequential or special damages, so the above limitations may not apply to you.                                                                                                    | ^ |
| 6. Termination. Without prejudice to any other rights EPSON has, this Agreement shall automatically terminate upon failure by you to comply with<br>its terms. You may also terminate this Agreement at any time by uninstalling and destroying the Software and all copies thereof.                                                                                                    |   |
| <ol> <li>Export Restriction. You agree not to transfer, export or re-export the Software and any data or information which you obtained from EPSON or use the Software without a proper license under Japanese law, restrictions and regulations, or the laws of the jurisdiction in which the Software is obtained.</li> </ol>                                                                                                    |   |
| 8. Governing Law and General Provisions. This Agreement shall be governed and construed under by the laws of Japan without regard to its conflicts of law rules. This Agreement is the entire agreement between the parties with respect to the Software, and supersedes any purchase order, communication, advertisement, or representation concerning the Software. This Agreement shall be benefit of, the parties here to and their respective successors, assigns and legal representatives. If any provision herein is found void or unenforceable, it will not affect the validity of the balance of the Agreement, which shall remain valid and enforceable according to its terms. This Agreement may only be modified in writing signed by an authorized officer of EPSON.                                                                                                    |   |
| 9. U.S. Government End Users. If you are acquiring the Software on behalf of any unit or agency of the United States Government, the following provisions apply. The Government agrees: (i) if the Software is supplied to the Department of Defense (DoD), the Software is dassified as "Commercial Computer Software" and the Government is acquiring only "restricted rights" in the Software and its documentation as that term is defend in Clause 15: 1072 (2014) for DEFOST on Clause 15: 1072 (2014) for DEFOST on Clause 15: 1072 (20 | ~ |
| Do you agree to all of the terms in the license agreement?<br>If you agree, select [I agree] and then click [Next].                                                                                                    |   |
| ● I agree. O I do not agree.                                                                                                    |   |
| Save as file <back(b) next(n)=""> Cancel</back(b)>                                                                                                    |   |

Click the Start button and accept the warning about updating the firmware.

| 2 3                                                                                                    |                                 |                     |            |                       |                        |           |                |
|----------------------------------------------------------------------------------------------------|---------------------------------|---------------------|------------|-----------------------|------------------------|-----------|----------------|
|                                                                                                    | 4 5 6                           | 7                   |            |                       |                        |           |                |
| elect the Printer                                                                                                    |                                 |                     |            |                       |                        |           |                |
| Lunder Model Name, selec                                                                                                    | t the printer(s) you want       | t to undate.        |            |                       |                        |           |                |
| 2. Click [Start] to begin upda                                                                                                    | ating.                          | . to optimize       |            |                       |                        |           |                |
| Firmware File:                                                                                                    | FWH284TL                        |                     |            |                       |                        |           |                |
| Software                                                                                                    | Version                         |                     |            | Vendor Name           |                        |           |                |
| Firmware                                                                                                    | 02.39.MZ                        | 201JA               |            |                       |                        |           |                |
|                                                                                                    |                                 |                     |            |                       |                        |           |                |
|                                                                                                    |                                 |                     |            |                       |                        |           |                |
| Model Name                                                                                                    | Connec                          | tion Type           | Status     |                       |                        |           | IP Addre       |
|                                                                                                    | USB                             |                     | Unknown    |                       |                        |           |                |
|                                                                                                    |                                 |                     |            |                       |                        |           |                |
|                                                                                                    |                                 |                     |            |                       |                        |           |                |
|                                                                                                    |                                 |                     |            |                       |                        |           |                |
| <                                                                                                    |                                 |                     |            |                       |                        |           | 3              |
|                                                                                                    | Select All                      |                     | Remove All |                       | Ref                    | fresh     |                |
|                                                                                                    |                                 |                     |            |                       |                        |           | Read           |
|                                                                                                    |                                 |                     |            |                       |                        |           |                |
|                                                                                                    |                                 |                     |            | <back(<u>B)</back(<u> | Start                  |           | Cancel         |
| 2 3                                                                                                    | 4 5 6                           | 7                   |            |                       |                        |           |                |
|                                                                                                    |                                 |                     |            |                       |                        |           |                |
| Overall Progress:                                                                                                    | <b>- -</b>                      |                     |            |                       |                        |           | 1/             |
| Overall Progress:                                                                                                    |                                 |                     |            |                       |                        |           | 1/             |
| Dverall Progress:<br>Current Progress:                                                                                                    | FWH284TL                        |                     |            |                       |                        |           | 1/             |
| Dverall Progress:<br>Current Progress:<br>Firmware File:<br>Software                                                                                                    | FWH284TL<br>Version             |                     |            | Vendor Name           |                        |           | 1/             |
| Dverall Progress:<br>Current Progress:<br>Firmware File:<br>Software<br>Firmware                                                                                                    | FWH284TL<br>Version<br>02.39.M2 | :01JA               |            | Vendor Name           |                        |           | 1/             |
| Overall Progress:<br>Current Progress:<br>Firmware File:<br>Software<br>Firmware                                                                                                    | FWH284TL<br>Version<br>02.39.M2 | 101JA               |            | Vendor Name           |                        |           | 1/             |
| Overall Progress:<br>Current Progress:<br>Firmware File:<br>Software<br>Firmware<br>Jpdate Printer List:                                                                                                    | FWH284TL<br>Version<br>02.39.M2 | 201JA               |            | Vendor Name           |                        |           | 1/             |
| Dverall Progress:<br>Current Progress:<br>Firmware File:<br>Software<br>Firmware<br>Jpdate Printer List:<br>Status                                                                                                    | FWH284TL<br>Version<br>02.39.MZ | 201JA<br>Model Na   | me         | Vendor Name           | Connection Type        | IP Addres | 1/<br>100      |
| Overall Progress:<br>Current Progress:<br>Firmware File:<br>Software<br>Firmware<br>Jpdate Printer List:<br>Status<br>Transfer complete                                                                                                    | FWH284TL<br>Version<br>02.39.MZ | 201JA<br>Model Nar  | me         | Vendor Name           | Connection Type<br>USB | IP Addres | 1/<br>100      |
| Dverall Progress:<br>Current Progress:<br>Firmware File:<br>Software<br>Firmware<br>Jpdate Printer List:<br>Status<br>Transfer complete                                                                                                    | FWH284TL<br>Version<br>02.39.MZ | 2013A<br>Model Nar  | me         | Vendor Name           | Connection Type<br>USB | IP Addres | 1/<br>100      |
| Overall Progress:<br>Current Progress:<br>Firmware File:<br>Software<br>Firmware<br>Jpdate Printer List:<br>Status<br>Transfer complete                                                                                                    | FWH284TL<br>Version<br>02.39.MZ | 201JA<br>Model Nat  | me         | Vendor Name           | Connection Type<br>USB | IP Addres | 1/<br>100      |
| Overall Progress:<br>Current Progress:<br>Firmware File:<br>Software<br>Firmware<br>Jpdate Printer List:<br>Status<br>Transfer complete                                                                                                    | FWH284TL<br>Version<br>02.39.MZ | 20 LIA<br>Model Nar | me         | Vendor Name           | Connection Type<br>USB | IP Addres | 1/<br>100<br>s |
| Overall Progress:<br>Current Progress:<br>Firmware File:<br>Software<br>Firmware<br>Jpdate Printer List:<br>Status<br>Transfer complete                                                                                                    | FWH284TL<br>Version<br>02.39.MZ | 201JA<br>Model Na   | me         | Vendor Name           | Connection Type<br>USB | IP Addres | 1/<br>100      |
| Overall Progress:<br>Current Progress:<br>Firmware File:<br>Software<br>Firmware<br>Jpdate Printer List:<br>Status<br>Transfer complete<br>C<br>Status<br>Letailed Information:<br>The firmware has been dow<br>Wait for the printer to turn            | FWH284TL<br>Version<br>02.39.MZ | 20 LIA<br>Model Nar | me         | Vendor Name           | Connection Type<br>US8 | IP Addres | 1/<br>100      |
| Cverall Progress:<br>Current Progress:<br>Firmware File:<br>Software<br>Firmware<br>Jpdate Printer List:<br>Status<br>Transfer complete<br>C<br>Status<br>The firmware has been dow<br>Wait for the printer to turn                                     | FWH284TL<br>Version<br>02.39.MZ | 201JA<br>Model Nar  | me         | Vendor Name           | Connection Type<br>USB | IP Addres | s              |
| Overall Progress:<br>Current Progress:<br>Firmware File:<br>Software<br>Firmware<br>Jpdate Printer List:<br>Status<br>Transfer complete<br>C<br>Status<br>Transfer complete<br>C<br>Status<br>The firmware has been dow<br>Wait for the printer to turn | FWH284TL<br>Version<br>02.39.MZ | 201JA<br>Model Nai  | me         | Vendor Name           | Connection Type<br>USB | IP Addres | s              |
| Overall Progress:<br>Current Progress:<br>Firmware File:<br>Software<br>Firmware<br>Update Printer List:<br>Status<br>Transfer complete<br>Catalled Information:<br>The firmware has been dow<br>Wait for the printer to turn                           | FWH284TL<br>Version<br>02.39.M2 | 20 LIA<br>Model Na  | me         | Vendor Name           | Connection Type<br>USB | IP Addres | 1/<br>100      |

At this point, the chipless firmware will be downloaded to the printer. The firmware progress will be shown on the display. The completion of the process of downloading the firmware to the printer will be indicated by the reboot of the printer.

If the firmware progress freezes for more than 30 minutes, unplug the power cord and start printer manually with only one "turn on".

### STEP 4.

Turn on the printer in normal mode (using the power button) and run the INKCHIP Activation program on the computer.

| []                     |                                                                                                    |
|------------------------|----------------------------------------------------------------------------------------------------|
| [Resources]            |                                                                                                    |
| e_dge321               | dll                                                                                                    |
| ENBoost                | dll                                                                                                    |
| FWG512TL               | efu 👘                                                                                                    |
| INKCHIP.net_Activation | exe                                                                                                    |
| INKCHIP.net_Firmware   | exe                                                                                                    |
| Unzip32                | dll                                                                                                    |
|                        | []<br>[Resources]<br>e_dge321<br>ENBoost<br>FWG512TL<br>INKCHIP.net_Activation<br>INKCHIP.net_Firmware<br>Unzip32 |

### STEP 5.

In INKCHIP Activation select your printer model and click the Activate Online button. In the window that opens, enter the activation key and click OK. The program will send a request to the inkchip.net server and activate chipless firmware.

An activation key can be purchased at inkchip.net. The key has a limited validity period and is suitable for only one specific printer.

| INKCHIP.net Activation  | – 🗆 X           |
|-------------------------|-----------------|
| English Russian Spanish |                 |
| USB010:(XP-3100 Series) | Refresh         |
| Printer`s ID            |                 |
|                         | Сору            |
|                         | Activate online |
|                         |                 |
| Recovery code           |                 |
|                         | Paste           |
|                         | Recover         |

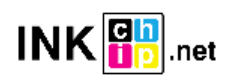

# STEP 6.

Save the firmware recovery code, which will be generated in the appropriate program window. This code will be needed if necessary, to restore chipless firmware.

| INKCHIP.net Activation                                                                                                    | – 🗆 🗙           |
|----------------------------------------------------------------------------------------------------|-----------------|
| English Russian Spanish                                                                                                   |                 |
| USB010:(XP-3100 Series)                                                                                                   | Refresh         |
| Printer`s ID                                                                                                    |                 |
| Serial:X6D7097475<br>ID Code:<br>TwiSKkAyJcIESdsjiN83sMXQrymzykb<br>+YaK9FDvR                                             | Сору            |
| +ILoCjIpQHHU/FNU3RADWGwj9PN5sxaK<br>ydpcZgNJINhIHu<br>+c28DhgTSazyzbG3grgim92dECxxjuNPPeHZQem                             | Activate online |
| jPLpwWSJ2OW1zcxbNCJjBZbMV5w=                                                                                              |                 |
| Recovery code                                                                                                    |                 |
| LnfT4pSGLiDls6Nmp7IQeh<br>+AZXYBAAAADAAAABE/raWcFi7qOuwEN30NRG<br>iqRbn3AwAAAJ8A<br>AAB/AAAAAAAAAAAAAAAAAAAAAAAAAAAAAAAAA | Paste           |
| AAAAAAAAAAAAAAAAAAAAAAAAAAAAAAAAAAAAAA                                                                                    | Recover         |
|                                                                                                    |                 |

### STEP 7.

Turn off the printer using the power button. The device is flashed into a chipless version.

### STEP 8.

#### Install the supplies in the printer and turn it on. The printer will be ready for use.

**IT's IMPORTANT!** Do not turn on the printer after activating the firmware without consumables installed - this may lead to the failure of the print head of the printer.

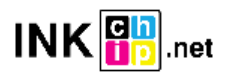

# Chipless firmware recovery

If, after a while, your printer starts displaying a message asking you to install ink cartridges, most likely the chipless firmware has been updated to the factory one and you need to restore the chipless firmware.

### STEP 1.

Follow the procedure for downloading chipless firmware to the device by following steps 1-3 of this manual.

## STEP 2.

In INKCHIP Activation, select your printer model, paste the recovery code into the Recovery Code field and click the Recover button. The program will send a request to the inkchip.net server and reactivate the chipless firmware.

The recovery code must be saved when the device is initially flashed to chipless. For a specific device (identification is carried out by the serial number), only its recovery code is suitable.

| INKCHIP.net Activation  | – 🗆 🗙           |
|-------------------------|-----------------|
| English Russian Spanish |                 |
| USB010:(XP-3100 Series) | Refresh         |
| Printer`s ID            |                 |
|                         | Сору            |
|                         | Activate online |
|                         |                 |
| Recovery code           |                 |
|                         | Paste           |
|                         | Recover         |

### STEP 3.

Turn off the printer using the off button and then turn it on again. Chipless firmware restored.

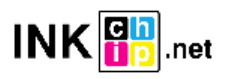